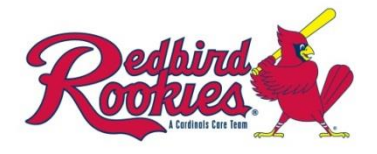

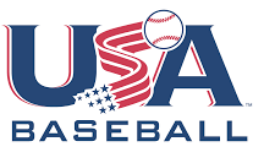

- 1.) Go to https://usabdevelops.com/
- 2.) Click **<SIGN IN / REGISTER>** and then click **<REGISTER>**. **IF** you have an account, sign in using your credentials and skip to step 5
- 3.) Fill out all required information fields
- 4.) Click **<REGISTER>** and then sign in
- 5.) If you completed this certification in the past please follow steps a-e. **IF** this is your first time click the **<EDUCATION>** tab on the main homepage and continue on to step 6
  - a. Select your name in the top right corner
  - b. Click **<MY ACCOUNT>**
  - c. Select <**COURSES**>
  - d. Scroll to Abuse Awareness for Adults and select the red <**RESTART COURSE**> and confirm you want to restart the course
  - e. Select <GO TO COURSE> and skip to step 8

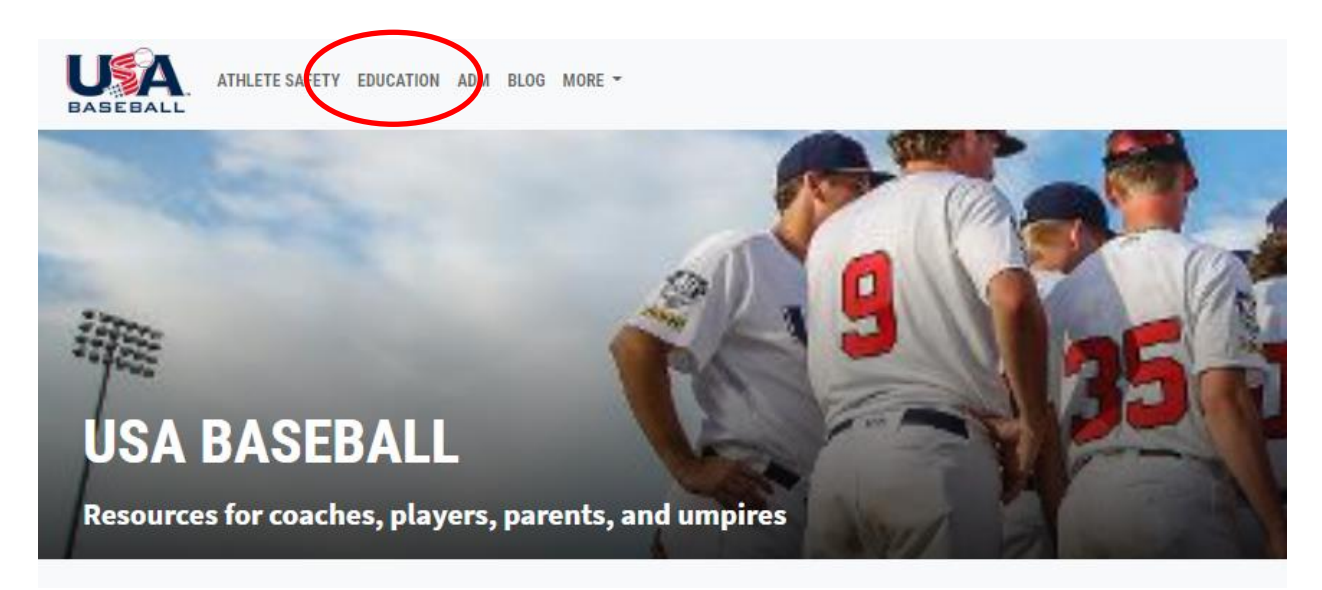

6.) Select <COURSES> and then <ABUSE AWARENESS FOR <u>ADULTS</u>>

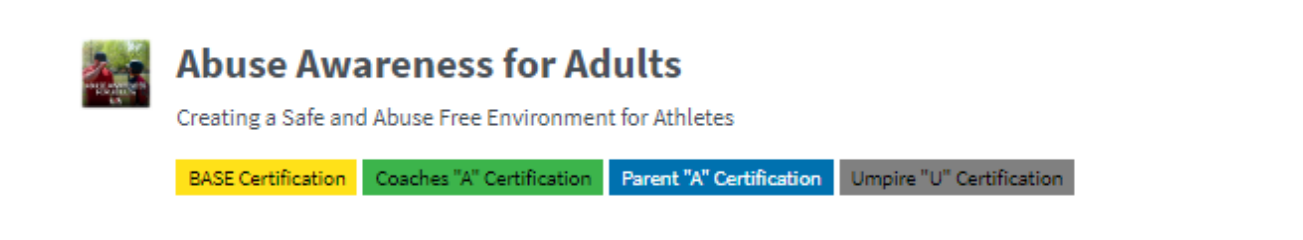

7.) Click <+ENROLL> and <GO TO COURSE>

## 8.) Click <START COURSE>\*

\*You may start and stop the training at any time. To start the program where you left off, login and repeat steps 5-6

- 9.) Click  $\langle PLAY \rangle$  > to begin (if applicable)
- 10.) Follow along during each unit and select the **<CONTINUE>** button when you have completed the section
- 11.) Complete and pass the mandatory quiz at the end
- 12.) Congratulations! You will receive an email that states you have completed your Abuse Awareness training
- 13.) **IMPORTANT:** Download and save the certificate found within your email
- 14.) **UPLOAD** your certificate onto your profile on the LeagueApps platform
  - a. Go to your Dashboard
  - b. Select "Edit Registration Settings" next to your Coaching Role
  - c. Under "Upload your Abuse Awareness Certificate" click "Choose File"
  - d. Upload the certificate you saved